- Log into Weave and click "Projects" at the top of the page.
   Click "Create New Project" in the upper, right corner of the page.

4. From the list that appears, select the program that you would like to roll forward. You can filter this list using the available search box and/or the reporting period filter. Click "Next" at the bottom of the page.

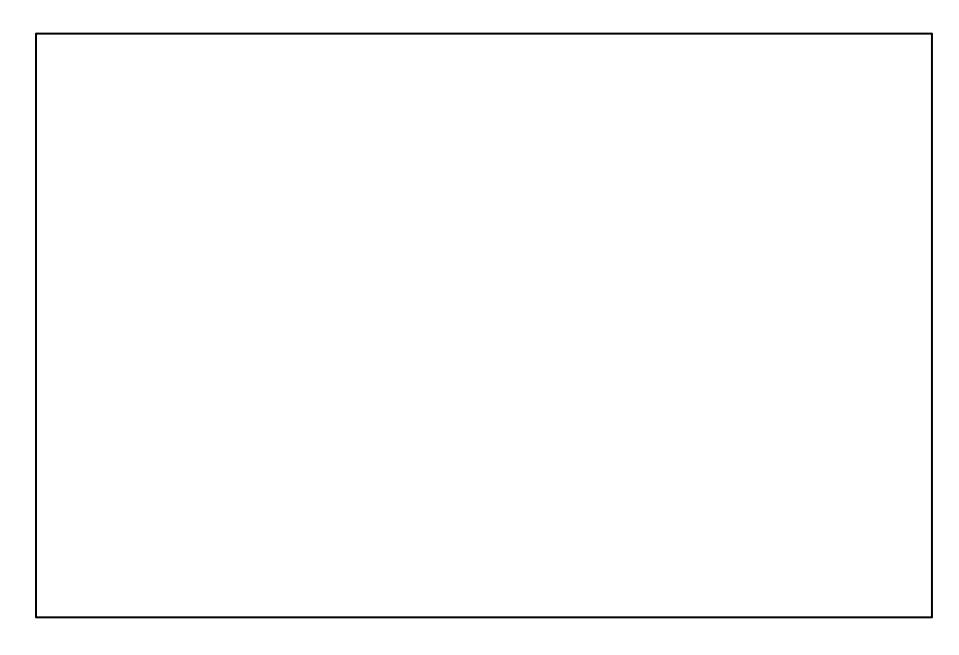

5. On this screen, you will need to select the reporting period into which you would like the program to roll. If you would like to adjust/change the name of the program, you may also do so here.

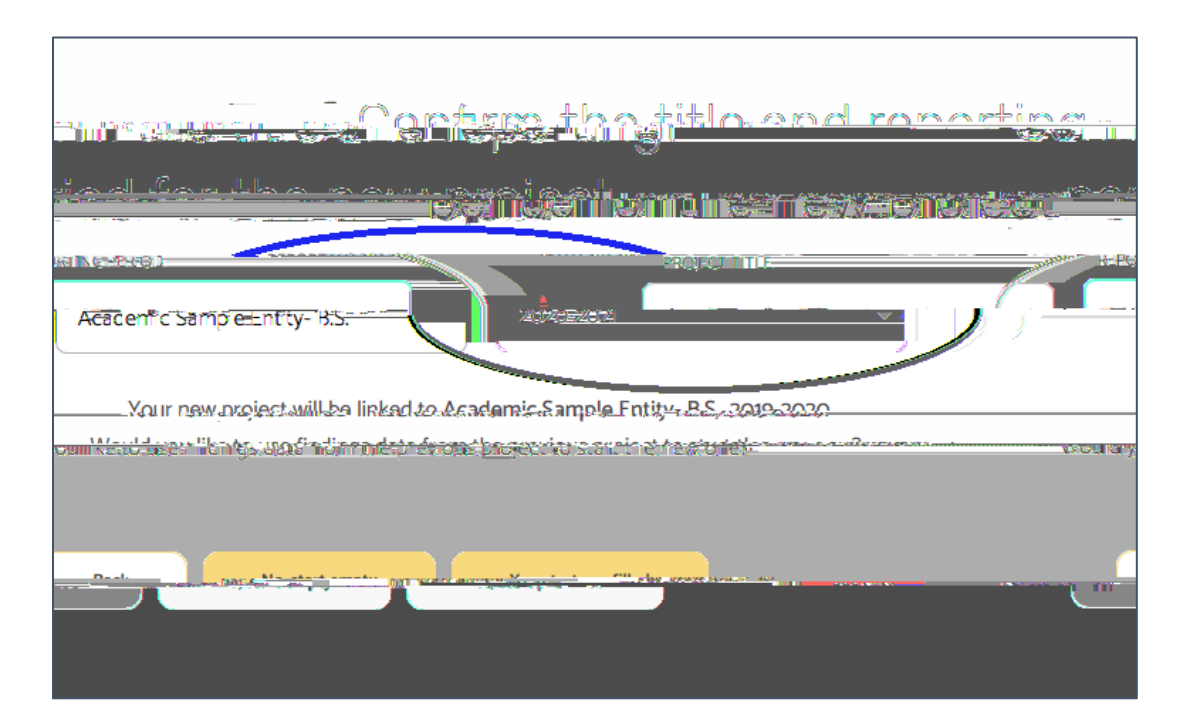

- 6. Once you have selected a reporting period, two options below will become available: "No, start empty" or "Yes, start pre-filled".
  - "No, start empty" **RECOMMENDED** This option will carry forward everything EXCEPT findings, leaving the findings field blank and ready for the new reporting period's results.
  - "Yes, start pre-filled"- This option will carry everything forward INCLUDING findings. This option may be useful if your findings follow a similar template each reporting period.

| The antipatito and consting to                                              |  |  |  |  |
|-----------------------------------------------------------------------------|--|--|--|--|
|                                                                             |  |  |  |  |
|                                                                             |  |  |  |  |
| Your new project will be linked to Academic Sample Entity- B.S., 2019-2020. |  |  |  |  |
|                                                                             |  |  |  |  |
| No. start emoty                                                             |  |  |  |  |

7. The next screen takes you into the new program. You should see the new title (if applicable) and reporting period at the top of the screen. You should also see all of the outcomes, measures, and targets that carried forward.

|                     | Academic Sample Entity- B.S.                                                   | STATUS |                                                                                    |
|---------------------|--------------------------------------------------------------------------------|--------|------------------------------------------------------------------------------------|
| Team (4) IC         | Mission Statement and/or Goan Uptionati                                        |        | IC 21 Outline View                                                                 |
| Add Lam Hember +    | Annual Analysis Questions                                                      | Ŷ      | Easily navigate with cards or drag and re-order<br>items from within Outline View. |
| VIEW BY: ALL        | Outcome Type                                                                   |        |                                                                                    |
|                     | 1 Outcome Type Communication                                                   | ^ I    | <ul> <li>✓ ● Gottome</li> <li>✓ ● Measure</li> </ul>                               |
| (1) Joe Tester      | DESCRIPTION                                                                    |        |                                                                                    |
| ADMINISTRATORS QJ 🗸 |                                                                                |        |                                                                                    |
|                     | Outcomes                                                                       | +      | Ŧ                                                                                  |
|                     | 1.1 Outcome Students will understand how give a presentation (COM)             | ^ I    |                                                                                    |
|                     | DESCRIPTION<br>Students will understand how to give a presentation to a class. |        | 1.1 =<br>Students will<br>how give a/v ∎ =<br>ICOM                                 |
|                     | Supported Initiatives (o)<br>Action Plan A                                     | +      | -                                                                                  |
|                     | Descrete Mail                                                                  |        |                                                                                    |
|                     | BURGET SDUBLE DIE DATE                                                         |        | 11.2 =                                                                             |